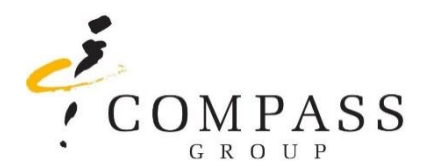

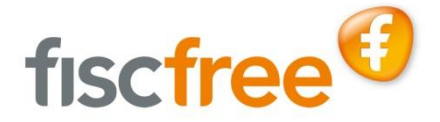

# Speciaal voor onze werknemers: FiscFree®: kopen met belastingvoordeel!

Een nieuwe (elektrische) fiets, voordelig fitnessen of sporten of wil je toch liever een computer of een tablet? Als medewerker van **Compass Group Nederland Holding, Compass Group International, Compass Group Nederland, Eurest Services, Xandrion en Famous Flavours** kun je deze producten heel voordelig aanschaffen in FiscFree<sup>®</sup>.

Het voordeel wat je kunt ontvangen is afhankelijk van het tarief inkomstenbelasting wat op jou van toepassing is. Voor een nieuw fietspakket **van \in 1000 kan het voordeel oplopen tot wel \in 400\*.** Het fietspakket bestaat naast een fiets eventueel ook uit een fietsverzekering en Nationale Fietsbonnen voor accessoires en/of onderhoud. Voor een fitnessabonnement van  $\in$  30 per maand kan het voordeel oplopen tot wel  $\in$  12\* per maand. Voor een nieuwe laptop van $\in$  350 kan het voordeel oplopen tot wel  $\in$  140\*. Ook kun je een mobiele telefoon aanschaffen of een sportabonnement fiscaal voordelig verrekenen. Bekijk onze film en maak snel een account aan! Heb je al een account? Ga naar www.fiscfree.nl en log in.

## Account aanmaken

Je kunt op twee manieren een account aanmaken:

## Via een link

- Klik op deze link: https://applicatie.fiscfree.nl/aanmelden/lfctpbsmhfjbtstmnfnrnrfrdqgptrqg.
- Vul alle gegevens in.
- Je ontvangt een e-mail ter bevestiging van jouw persoonlijke account.
- Log in op www.fiscfree.nl via 'Login' en kies 'Medewerker', je kunt nu een product naar keuze bestellen.

### Via www.fiscfree.nl

- Ga naar www.fiscfree.nl, klik op 'Login' en kies 'Medewerker' (rechtsboven in het scherm).
- Klik op 'account aanmaken', het projectnummer is 242571. Vul alle gegevens in.
- Je ontvangt een e-mail ter bevestiging van jouw persoonlijke account.
- Log in op www.fiscfree.nl via 'Login' en kies 'Medewerker', je kunt nu een product naar keuze bestellen.

## Meer informatie?

Wil jij ook super voordelig een product aanschaffen? Maak dan snel een account aan en kijk met hoeveel voordeel jij een product kunt aanschaffen! Heb je hulp nodig bij het aanmaken van jouw account? Op werkdagen van 9.00 uur - 17.00 uur is de helpdesk van FiscFree® bereikbaar op telefoonnummer **(0513) 43 30 57**.

www.fiscfree.nl

Afhankelijk van je tarief inkomstenbelasting